# 新课程评教系统使用指南7.1 教师使用

2021年3月

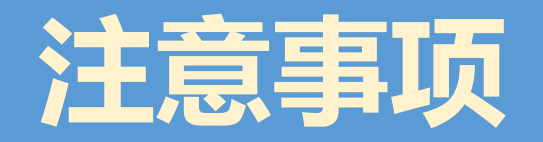

- •建议使用电脑端登录课程评教平台http://ce.fudan.edu.cn 进入后会跳转至复旦大学统一身份认证
  - 本系统目前支持的浏览器:
    - 1. Chrome浏览器
    - 2. 360急速浏览器
    - 3. Firefox浏览器
    - 4. QQ浏览器
    - 5. IE11浏览器

推荐使用Chrome浏览器

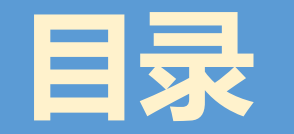

- 一、随堂听课及FAQ
- 二、日常反馈功能
- 三、评教结果查询
- 四、联系方式

• 系统文字释义:

1. 结果性评价 即学生的期末评教

2. 专家评价

本科教学督导完成听课后,将评价填写到专家 评价的问卷中。

 日常反馈/随堂听课
 (1)任课教师会在日常反馈中收到学生对课程的 评价,如有需要可及时做出教学方面的调整。
 (2)教师在完成随堂听课后,将评价填写到随堂 听课的问卷中

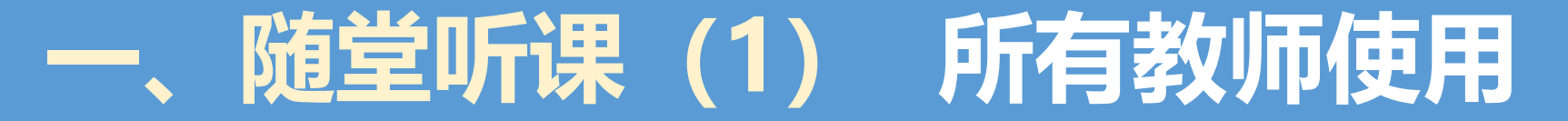

第一步【登录】:进入网址ce. fudan. edu. cn,输入工号密码,进入评教系统

#### 第二步【新建】

#### 依次点击

我的任务-随堂听课-新建听课评价 右侧区域会跳出"选择课程"界面

#### 第三步【添加】有两种选择课程的方法

1、在"查询"框里输入课程名称/选课序号,点击"查询",查看目标课程
 2、也可以筛选院系字段,查询课程
 返回课程后,勾选想选择的课程,再点击右下角"添加",等显示成功添加后,点击"关闭"。

| 儀 里大學   教学质   | 量管理平台                        |            |       | 选择课程 选择方法1:    | 筛选以下字段,                                                                                                    | 查看目标课程       |        |       |                         | ×                                |
|---------------|------------------------------|------------|-------|----------------|----------------------------------------------------------------------------------------------------|--------------|--------|-------|-------------------------|----------------------------------|
| 了PEBATENHEAHY | 我的任务                         |            |       | 全部院系  ▼ 建议听课 ▼ | L 上课周 ▼ 星<br>2<br>3<br>4<br>5<br>5<br>7<br>7<br>7<br>7<br>7<br>7<br>7<br>7<br>7<br>7<br>7<br>7<br>7<br>7<br>7<br>7<br>7 | 朝 节次<br>     | Ţ      |       | 风 謝<br>选择方法2:<br>点击"查询" | 秋葉李<br>翰入课程名称/选课序号<br>7 , 查看目标课程 |
| ○ 我的任务        | 专家评价 随堂听课 教师自评               | 助教评价 即时评价  | Ŷ     | 课程名称           | 确定 确定 确                                                                                                    | 定 确定<br>开课院系 | 地点     | 已选听人数 | 建议听课                    | 授课教师                             |
|               |                              |            |       | ✓ 毕业论文         | 911.018.1.01                                                                                                    | 中国语言文学系      | Z院系自主  | 0     |                         | ✓ 张岩冰                            |
| 1 我的被评结果      | + 新建听课评价                     |            |       | 中国古代文学史(中)     | 911.014.2.01                                                                                                    | 中国语言文学系      | HGX406 | 0     |                         | 侯体健                              |
| _             |                              |            | - 1   | 中国文学批评史        | 911.017.1.01                                                                                                    | 中国语言文学系      | H2102A | 0     |                         | ■ 羊列菜                            |
| 📄 全校评价结果      | 任务名称                         | 课程名称       | 课程编   |                | 911.011.1.01                                                                                                    | 中国语言文学系      | HGX510 | 0     |                         | 傅杰                               |
|               |                              | 毛泽女田相和中国姓伍 | _     | 中国现当代文学史(下)    | 911.015.2.01                                                                                                    | 中国语言文学系      | HGX205 | 0     |                         | 栾梅健                              |
| ∠ 阶段性评价       | 复旦大学本科课程随堂听课评议表-毛泽东          | 社会主义理论体系概论 | PTSS1 | <u> 自迅精读</u>   | 911.016.1.01                                                                                                    | 中国语言文学系      | HGX502 | 0     |                         | 张业松                              |
|               |                              | Α          | - 1   | □ 比较文学导论       | 911.008.1.01                                                                                                    | 中国语言文学系      | HGX409 | 1     |                         | 杨乃乔                              |
|               | <u>复旦大学本科课程随堂听课评议表-思想道</u> … | 思想道德修养与法律基 | PTSS1 | 现代汉语(下)        | 911.001.2.01                                                                                                    | 中国语言文学系      | HGX502 | 1     |                         | 张豫峰                              |
| 0             |                              | ЯЩ         | - 1   | 共1页, 8条        |                                                                                                    |              |        |       |                         |                                  |
| ○ 专家评价 →      | 共1页 , 2条                     |            | _     |                |                                                                                                    |              |        |       |                         | 添加 关闭                            |

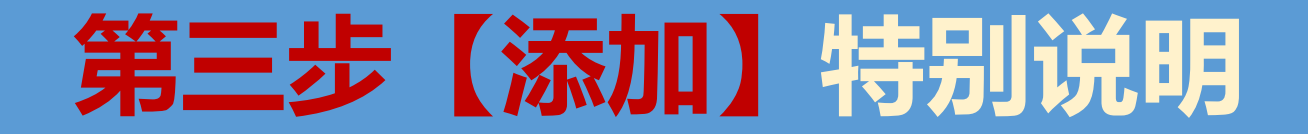

第三步的特别说明:【课程的时间地点等信息】以【在线课表】10.64.130.6为准。 在"选择课程"界面,由于部分技术方面的原因,课程信息可能不是最新的,例如"地点"等。 因此听课前,建议各位老师根据在线课表(10.64.130.6)上的时间地点信息为准。 在线课表使用方法:(1)在校内登录网址10.64.130.6,

- (2) 在 搜索框 内输入 选课序号 或 课程名称,点击"查询",
  - 即可查询课程当周的课息(包含时间、地点、教师)。
  - 如查询到教室为空,则说明有调停课发生。

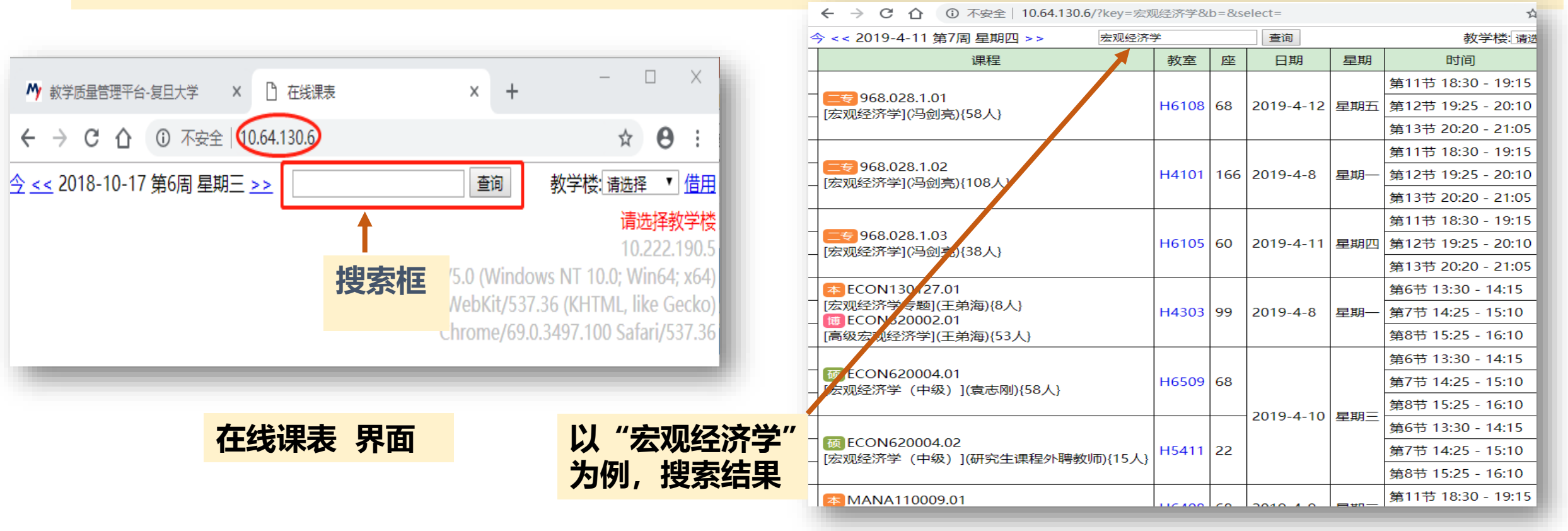

# 一、随堂听课(2)所有教师使用

第四步【评价】对已经新建完成的课程,点击右侧按钮进行评价(如图);若新建错误,也可以删除(如图)。

| 我的任务     |          |      |      |      |                |      |      |    |                  |                                       |    |
|----------|----------|------|------|------|----------------|------|------|----|------------------|---------------------------------------|----|
| 专家评价     | 随堂听课     | 教师自评 | 助教评价 | 即时评价 |                |      |      |    |                  |                                       |    |
| +新建听课评   | 畍        |      |      |      |                |      |      |    | 未完成              | □ □ □ □ □ □ □ □ □ □ □ □ □ □ □ □ □ □ □ | 查询 |
| 任务名称     |          | 课程名称 | 课程编  | 码    | 选课序号           | 开课院系 | 授课教师 | 类型 | 结束时间             | 操作                                    |    |
| 2020年秋季曾 | <u> </u> |      |      |      | 11 III III III |      | 1000 | 选评 | 2021-12-30 09:48 | 评价 删除                                 |    |
| 共1页, 1条  |          |      |      |      |                |      |      |    |                  |                                       |    |

#### 第五步【保存】与【完成】

- (1) 完成听课问卷,勾选听课日期和时间,之后点击【保存】按钮。
- (2) 确认自己对课程所做的评价没有问题之后,再点击【完成】按钮,进行提交。

| ✓ 匿名展示评价结果 | 听课时间: |  | 保 存  | 完 成 |
|------------|-------|--|------|-----|
|            |       |  | <br> |     |

# 随堂听课FAQ 1.如何查看已提交的评价内容?

#### 如图: 依次点击"我的任务-随堂听课-已完成"。

找到评价过的课程,点击右侧"查看结果",可以对这门课的评价内容。

| ☆ 首页                                                                                                    | 我的任务                                                          |          |
|----------------------------------------------------------------------------------------------------|---------------------------------------------------------------|----------|
| 只 我的任务                                                                                                    | 专家评价         随堂听课         教师自评         助教评价         即时评价      |          |
| 我的被评结果     我的     我的     我     我      我      我       我       我       我       我       我       我       我       我       我        我                                                                                                    | +新建听课评价                                                       | )信息      |
| 会校评价结果     会校评价结果     会     会 | 任务名称 课程名称 课程编码 选课序号 开课院系 授课教师 类型 结束时间 评价时间 评价得分 操作            |          |
| □ 日常反馈 ▶                                                                                                    | 2020年秋季督     2021-01-16     2020-09-11     100.00 <b>查看结果</b> | 再次评价修改删除 |
| ∠」 阶段性评价 ▶                                                                                                    |                                                               |          |
|                                                                                                    |                                                               |          |
|                                                                                                    | test                                                          |          |
|                                                                                                    | 2、本次听课几节<br>1<br>2                                            |          |
|                                                                                                    | 2<br>3<br>4<br>大于4节(请在下方填写具体数字)                               |          |

# 随堂听课FAQ 2.如何再次评价已经评价过的课程?

如图: 依次点击"我的任务-随堂听课-已完成"。 找到评价过的课程,点击右侧"再次评价",可以对该门课程再次进行评价。

| 我的任务              |                                                                 |                                                                                                    |                                                     |                                                                 |                                                                 |                                                                                                    |                          |                                                                                        |        |                             |
|-------------------|-----------------------------------------------------------------|----------------------------------------------------------------------------------------------------|-----------------------------------------------------|-----------------------------------------------------------------|-----------------------------------------------------------------|----------------------------------------------------------------------------------------------------|--------------------------|----------------------------------------------------------------------------------------|--------|-----------------------------|
| 专家评价              | 随堂听课                                                            | 如师自评 助教评                                                                                                    | 介 即时评价                                              |                                                                 |                                                                 |                                                                                                    |                          |                                                                                        |        |                             |
| +新建听课评价 Q 请输入查询信息 |                                                                 |                                                                                                    |                                                     |                                                                 |                                                                 |                                                                                                    |                          |                                                                                        |        |                             |
| 任务名称              | 课程名称                                                            | 课程编码                                                                                                    | 选课序号                                                | 开课院系                                                            | 授课教师                                                            | 类型                                                                                                    | 结束时间                     | 评价时间                                                                                   | 评价得分   |                             |
| 2020年秋季督          |                                                                 |                                                                                                    |                                                     |                                                                 |                                                                 | 选评                                                                                                    | 2021-01-16<br>09:48      | 2020-09-11<br>10:40:15                                                                 | 100.00 | 查看结果 <mark>再次评价修改</mark> 删除 |
|                   |                                                                 |                                                                                                    |                                                     |                                                                 |                                                                 |                                                                                                    | 1.05                     | 100                                                                                    |        |                             |
|                   |                                                                 |                                                                                                    |                                                     |                                                                 |                                                                 |                                                                                                    |                          | 100                                                                                    |        |                             |
|                   | 我的任务         专家评价         +新建听课评价         任务名称         2020年秋季督 | 我的任务       随堂听课       第         专家评价       随堂听课       第         +新建听课评分       第       1       1         任务名称       课程名称       1       1         2020年秋季督       1       1       1 | 我的任务       随堂听课       教师自评       助教评         +新建听课评 | 我的任务       随堂听课       教师自评       助教评小       即时评价         +新建听课评 | 我的任务       酸量听课       教师自评       助教评介       即时评介         +新建听课评 | 我的任务       随堂听课       教师自评       助教评小       即时评小         +新建听课评사 <td< th=""><th>我的任务        <ul> <li></li></ul></th><th>我的任务       敬団 中田       助教评小       即时评小             ・新建听课         ・         ・         ・</th><th></th><th></th></td<> | 我的任务 <ul> <li></li></ul> | 我的任务       敬団 中田       助教评小       即时评小             ・新建听课         ・         ・         ・ |        |                             |

# 随堂听课FAQ 3.如何修改已经评价过的课程?

如图:

依次点击"我的任务-随堂听课-已完成"。

找到评价过的课程,点击右侧"修改",可以对这条评价记录进行修改。

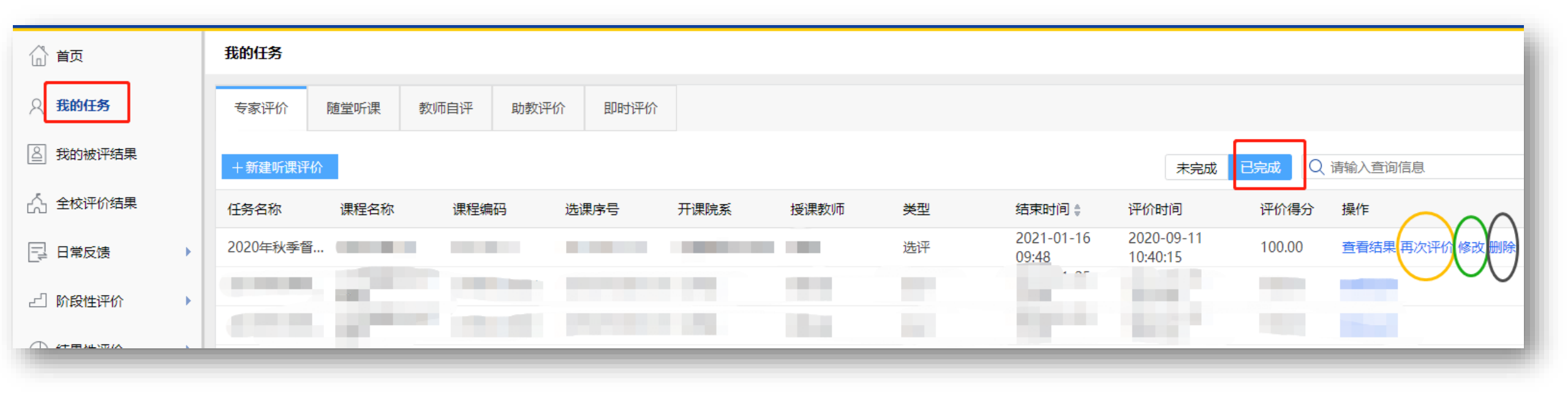

### 随堂听课FAQ 4.如何删除已经评价过的课程?

如图:

依次点击"我的任务-随堂听课-已完成"。 找到评价过的课程,点击右侧"删除",就可以删除这条评价记录。

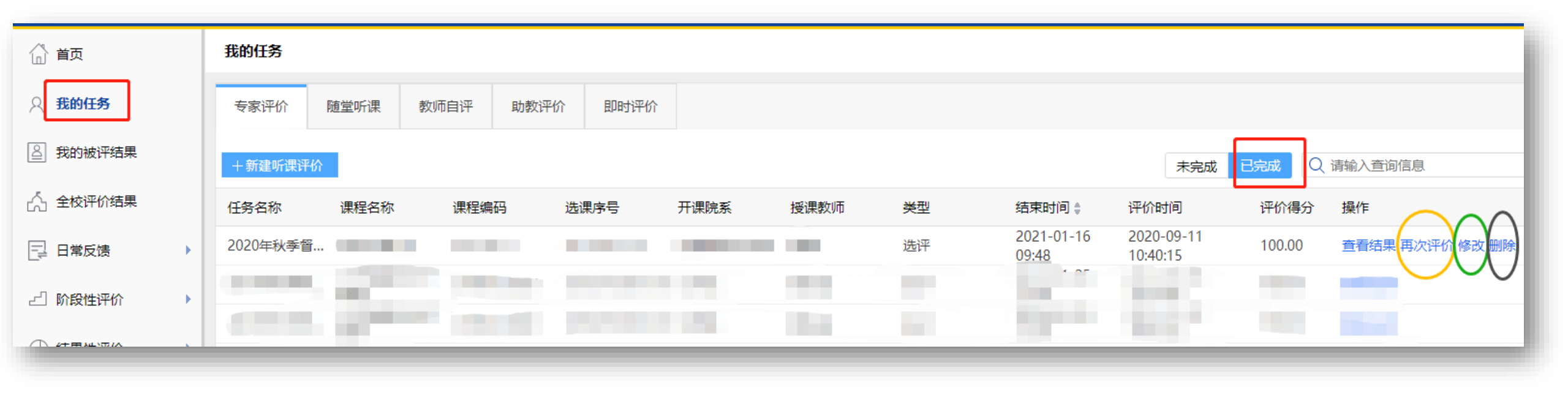

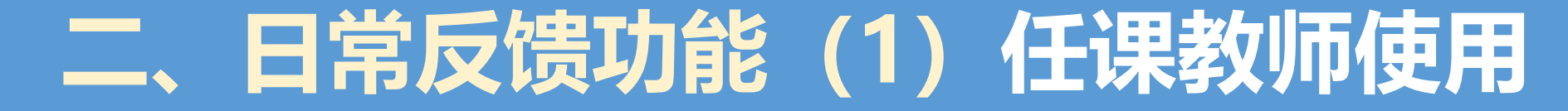

### 任课教师可以登录平台, 在【日常反馈-查看反馈】中查看和回复学生反馈。

| 截至大等   数学                                                                        |                  |                                         |                 |            |                    |                   | 後当人芽   数学质量管理平台                                                                                                    |             |  |  |  |  |
|----------------------------------------------------------------------------------|------------------|-----------------------------------------|-----------------|------------|--------------------|-------------------|----------------------------------------------------------------------------------------------------|-------------|--|--|--|--|
| ☆ 首页                                                                             | 日常反馈             |                                         |                 |            | 2019-2020-1 •      | () mm             |                                                                                                    | 短间列手        |  |  |  |  |
| A 我的任务                                                                           | 课程名称             | 开课学院 任课教师 译                             | 课程序号            | 回复数/反馈数 操作 | 第二步                | 合百四               | 重有升四程                                                                                                    | WARTEN (PA) |  |  |  |  |
| 各 我的被评结果                                                                         | 100              | 100                                     |                 | 0/8 画音     | £反馈                | 只 我的任务            | 课程名称: 副 任课教师:                                                                                                    |             |  |  |  |  |
| 人 云标河的柱田                                                                         | -                |                                         |                 | 0/0 直      | 版機   查看评价          |                   |                                                                                                    |             |  |  |  |  |
|                                                                                  | 共1页, 2条          |                                         |                 |            |                    | 我的被评结果            |                                                                                                    |             |  |  |  |  |
| <b>□</b> □ □ □ □ □ □ □ □ □ □ □ □ □ □ □ □ □ □ □ □ □ □ □ □ □ □ □ □ □ □ □ □ □ □ □ □ | 一步               |                                         |                 |            |                    | 人,在按理论结果          | 学生反馈 您想对该教师说的话                                                                                                    |             |  |  |  |  |
| 🖹 即时评价 🔹 🕨                                                                       |                  |                                         |                 |            |                    | CO TOTAL DISTRICT |                                                                                                    |             |  |  |  |  |
| 山,指标库                                                                            |                  |                                         |                 |            |                    | 📴 日常反馈            | 沒有更多了                                                                                                    |             |  |  |  |  |
| <ul> <li>① 听谭蕾理 &gt;</li> </ul>                                                  |                  |                                         |                 |            |                    | E) energia        | 028190 1426                                                                                                    |             |  |  |  |  |
| ▲ 天绘整理                                                                           |                  |                                         |                 |            |                    |                   | () vw/y v/) / tww/                                                                                                    |             |  |  |  |  |
| ◎ 赤和昌庄 /                                                                         |                  |                                         |                 |            |                    | 山,脂标库             | 我觉得上。 这门课最大的收获就是如何去挖掘数据背篷藏着的很多信息包括成治、经济等等各方面。 使小姐你可以你可能去我知道了你的问题,我们还能是我们不是我们的问题。                                                                                                    |             |  |  |  |  |
|                                                                                  |                  |                                         |                 |            |                    | a and a           | V (MI), 100, 201 H 200 (M) 200 (M) 21 20 (M) 201 (M) 201 (M) 2 |             |  |  |  |  |
| an Makel we                                                                      | 「日日禁囲でム          |                                         |                 | alaste da  |                    | ② 听课答理 •          |                                                                                                    |             |  |  |  |  |
| 12-1-1-1-1-1-1-1-1-1-1-1-1-1-1-1-1-1-1-                                          | -灰星昌珪十日          |                                         |                 | Mes,       | [44/E40/64] [JE42] | (4) 农化(新加)        |                                                                                                    |             |  |  |  |  |
| (1) 首页                                                                           | 日常反馈             |                                         |                 |            | 返回列表               | (A) noveman       |                                                                                                    |             |  |  |  |  |
| ○ 我的任务                                                                           | 最新反馈时间           | 最新反馈内容                                  | 课程名称            | 回复数/反馈     | 数 操作               |                   |                                                                                                    |             |  |  |  |  |
| 图 我的被评结果                                                                         | 2019-12-22 19:30 | 我觉得上 这门课最大的收获就是如何去挖掘数据背值藏着的很多信息包括政      | 6a <b>Print</b> | 0/1        | 查看                 |                   |                                                                                                    |             |  |  |  |  |
| · <sup>人</sup> 全核评价结果                                                            | 2019-12-22 19:02 | new 老师不光课讲得好!还特别有人格魅力!                  |                 | 0/1        | 查看                 |                   |                                                                                                    |             |  |  |  |  |
| CV TRUNNER                                                                       | 2019-12-22 09:40 | new 谢茜,                                 |                 | 0/1        | 查看                 |                   |                                                                                                    |             |  |  |  |  |
| 🔁 日常反馈                                                                           | 2019-12-22 09:36 | new 老师如识渊博,课程设置的详细                      |                 | 0/1        | 查者                 |                   |                                                                                                    |             |  |  |  |  |
| 📄 即时评价                                                                           | 2019-12-13 11:10 | new 老师上课特别好,很感谢老师!                      |                 | 0/1        | 查看                 |                   |                                                                                                    |             |  |  |  |  |
| .i #9+=a=                                                                        | 2019-12-08 00:39 | new 很好,很细心的一个老师,从课上能够学到很多硬如识,pre还增强了互动。 | 1.              | 0/1        | 查看                 |                   | 编辑人反应内容                                                                                                    |             |  |  |  |  |
| 山。墙怀吽                                                                            | 2019-12-05 18:16 | new 老师让我重新感受到了     〕乐器,这还是一门就有意思的学问。大概是 | 是对建             | 0/1        | 査者                 |                   |                                                                                                    |             |  |  |  |  |
| ② 听课管理 >                                                                         | 2019-12-04 19:37 | new ,我很喜欢你的课,但我太笨了,确实学不会,实在是很可惜。        |                 | 0/1        | 查看                 |                   |                                                                                                    |             |  |  |  |  |
| ⑥ 系统管理                                                                           | 共1页, 8条          |                                         |                 |            | 第三步                |                   |                                                                                                    |             |  |  |  |  |
|                                                                                  |                  |                                         |                 |            |                    |                   | 第四步                                                                                                    |             |  |  |  |  |

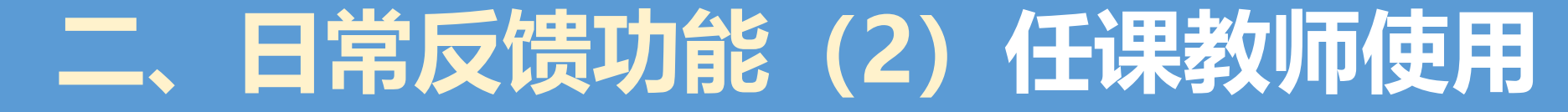

### 任课教师可以通过【日常反馈-选择学期-查看评价】查看自己的得分情况。

|              |         |      |      |      |         | 迎悠, 「柳定邮箱」[退出] |                     |    |                         |     | 欢迎您,(绑定邮箱)[退出] |
|--------------|---------|------|------|------|---------|----------------|---------------------|----|-------------------------|-----|----------------|
| ☆ 前          | 日常反馈    |      |      |      |         | 2019-2020-1 🔹  | 🔓 首页                | 学生 | 评价                      |     |                |
| 0. 7041-121- |         |      |      |      |         |                | ○ 我的任务              | 课稿 | 名称: ( 这课程平均得分: 77.78    |     |                |
|              | 课程名称    | 开课学院 | 任课教师 | 课程序号 | 回复数/反馈数 | 操作             | 8 我的被评结果            |    |                         |     |                |
| 🗕 我的被评结果     | 100     | 100  |      |      | 0/8     | ₩ 查看反馈         |                     |    | 1. 该教师教得好不好? (单选题 100分) |     |                |
| 人。 全校评价结果    | 10000   | 100  |      |      | 0/0     | 查看反馈   查看评价    | [1] 主权评价结果          |    |                         |     |                |
|              | 共1页, 2条 |      |      |      |         |                | 日常反馈                |    | 该题平均得分: 77.78           |     |                |
| 📮 日常反馈       |         |      |      |      |         |                | 📄 即时评价              |    | 该题总体评价(样本数 3):          |     |                |
| 📄 即时评价       |         |      |      |      |         |                | 山, 指标库              |    | 选项                      | 百分比 |                |
| 1 845.05     |         |      |      |      |         |                | の「明管理」              |    | 很好                      | 67% |                |
| 山,垣怀牛        |         |      |      |      |         |                |                     |    | 较好                      | 0%  |                |
| 🕗 听课管理       |         |      |      |      |         |                | <ul><li> </li></ul> |    | - <u>%</u>              | 33% |                |
| (16) 系统管理    |         |      |      |      |         |                |                     |    | 较差                      | 0%  |                |
| C WARDER     |         |      |      |      |         |                |                     |    | 很差                      | 0%  |                |
|              |         |      |      |      |         |                |                     |    |                         |     |                |

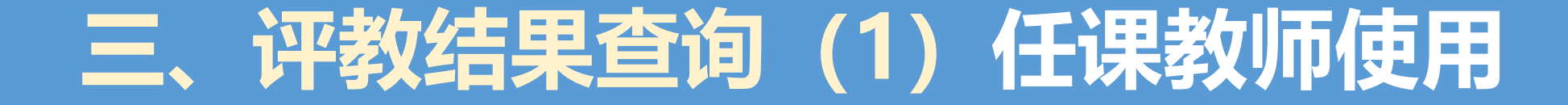

任课教师可在【我的被评结果】中查询自己所开课程的评教/评价信息。 可查看本学期和以往学期的专家评价和随堂听课评价;以及以往学期的结果性评价。

第一步:进入网址ce. fudan. edu. cn,输入工号密码,进入评教系统

第二步:点击左侧 "我的被评结果",等待右侧区域跳转,即可查看自己所开课程的评教结果。

| 我的被评结果                                                       | <b>查看详情</b> 2<br>基本版表                                |
|--------------------------------------------------------------|------------------------------------------------------|
| 全部 结果性评价 阶段性评价 专家评价 随堂听课                                     | 理论罪评维                                                |
| 任务名称 任务类型 课程名称 选课序号 中位数 得分                                   | Q1:本课任读者(地)》用了需要学习的知识和学習的技能。(n=2)<br>100 100 100 100 |
|                                                              | 80                                                   |
| 字生期未评教,任"结果性评价"内查看<br>督导听课评议,在"专家评价"内查看<br>随堂听课评议,在"随堂听课"内查看 | 20                                                   |
|                                                              | 0 0 0 0<br>参考认用 能为认用 不认用 不认用                         |

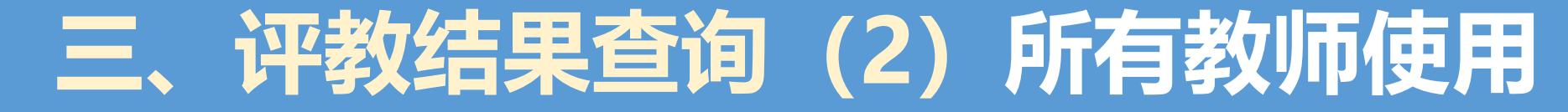

#### 所有教师可在【全校评价结果】中查询全校课程的评教/评价信息。 可查看本学期和以往学期的专家评价和随堂听课评价;以及以往学期的结果性评价。

以"查询学生期末评教"为例 第二步:依次点击"全校评价结果-结果性评价",等待右侧区域跳转。 第一步:进入网址ce.fudan.edu.cn, 在查询区域里输入条件,点击"查询",返回结果后。 输入工号密码,进入评教系统。 点击"查看详情",可查看该门课各题项评价情况。

学生期末评教

在"结果性评价"内查看

督导听课评议

在"专家评价"内查看

随堂听课评议

存

"随堂听课"内查看

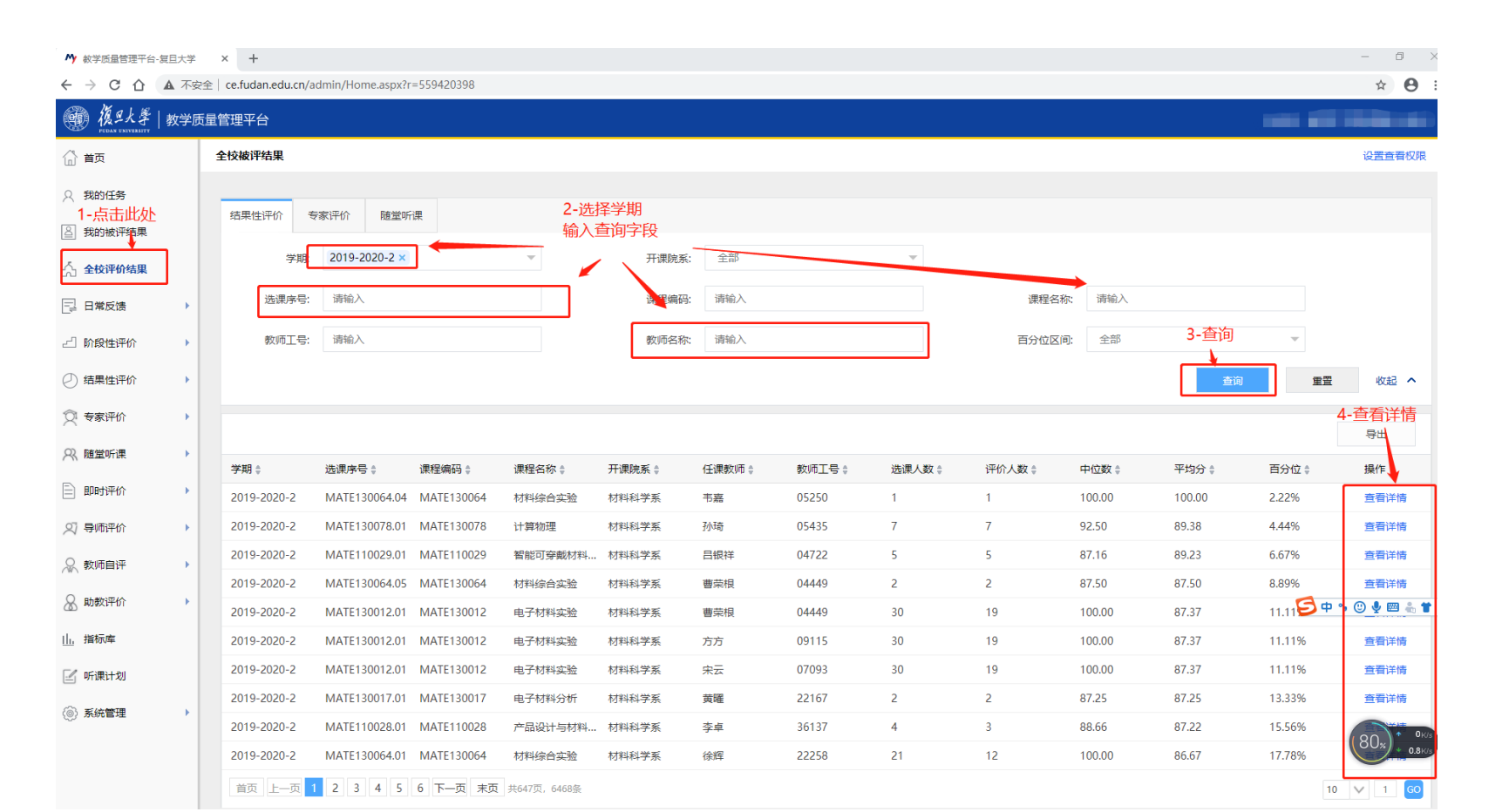

### 三、评教结果查询(3)教学管理人员使用

### 教学院长/系主任、教务员等院系教学管理人员

可以使用评教系统院系管理员权限,

查看本院系所开课程的学生评教、督导听课、随堂听课的统计和汇总信息。

依次点击"结果性评价"-"统计分析",该栏目下可查看和导出本单位学生评教得分情况。 督导听课、随堂听课评价信息的查看与结果性评价类似。

|                 | 這量管理平台                                                                                           | 欢迎您, 🦲 [绑定邮箱] [退出] |
|-----------------|--------------------------------------------------------------------------------------------------|--------------------|
| (1) 首页          | 统计分析                                                                                             |                    |
| ○ 我的任务          | 结果性评价 > 统计分析                                                                                     |                    |
| 3 我的被评结果        | 统计报表                                                                                             |                    |
| 📃 全校评价结果        | 李期: 2018-2019-1                                                                                  |                    |
| △ 阶段性评价 → 结里性评价 | 报表:     ●院系答题率     ○学生不完全答题名单     ○学生完全答题名单     ● 教师课程得分排行       □ 助教课程得分排行     ○院系平均分     ○学生评分 |                    |
| 任务管理统计分析        | 早出报表                                                                                             | 院系或专业名称 查询         |

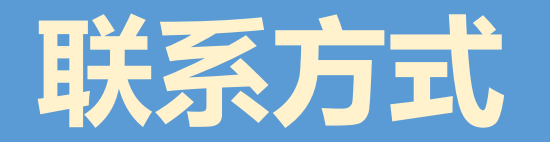

- 系统每学期都在不断改进,如果您在使用中遇到问题,可以联系教务处或 医学教务处
- 联系方式:
  65642273(教务处)
  54237587(医学教务处)
- 联系人:
   刘老师、施老师(教务处)
   王老师(医学教务处)
- 电子邮箱: zlbz@fudan.edu.cn (教务处) yxjxyj@fudan.edu.cn (医学教务处)